## How to send email reminders to parents to connect with Seesaw

Click the wrench:

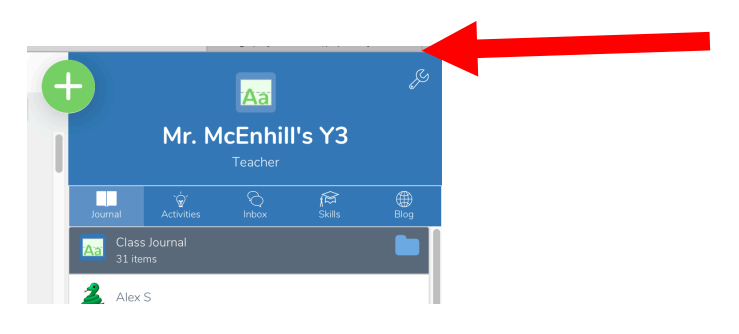

## Scroll down and click "manage families

| ×                | Class Settings           |   |
|------------------|--------------------------|---|
| Students can s   | see each other's work    |   |
| New items req    | w items require approval |   |
| Enable item eo   | nable item editing       |   |
| FAMILIES         | AILIES                   |   |
| Enable family a  | access                   |   |
| Invite families  |                          | > |
| Manage famili    | es                       |   |
| Pending family   | / approvals              | > |
| Family likes, co | omments and sharing      | > |
| CLASS BLOG       |                          |   |
|                  |                          |   |

Here you can see "students with connected families" and you can scroll down to see "students with no connected families'

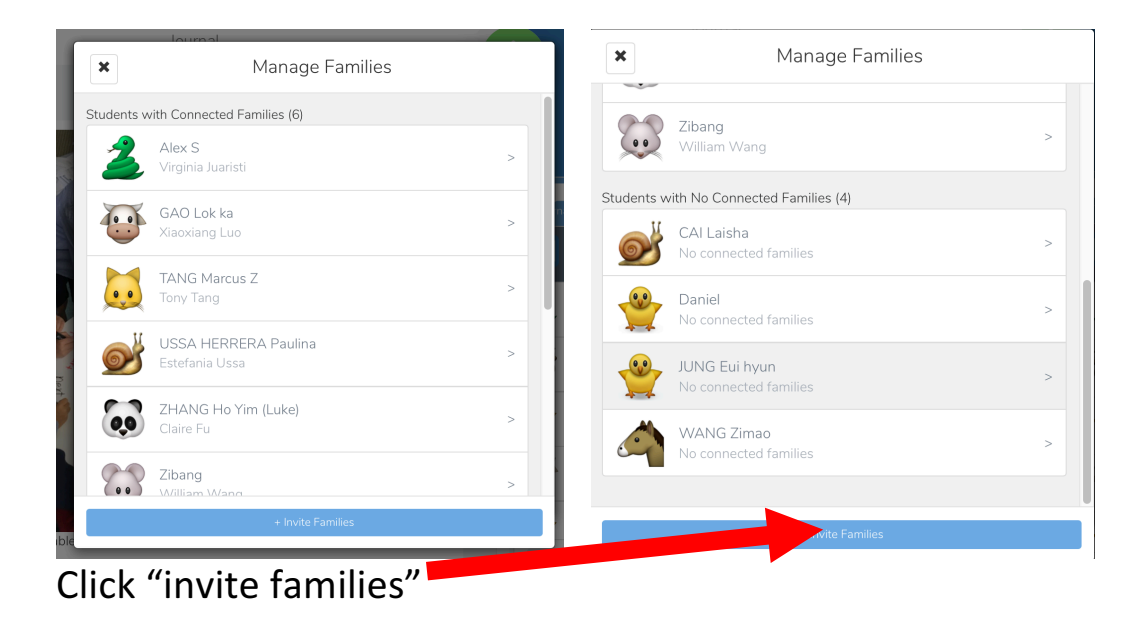

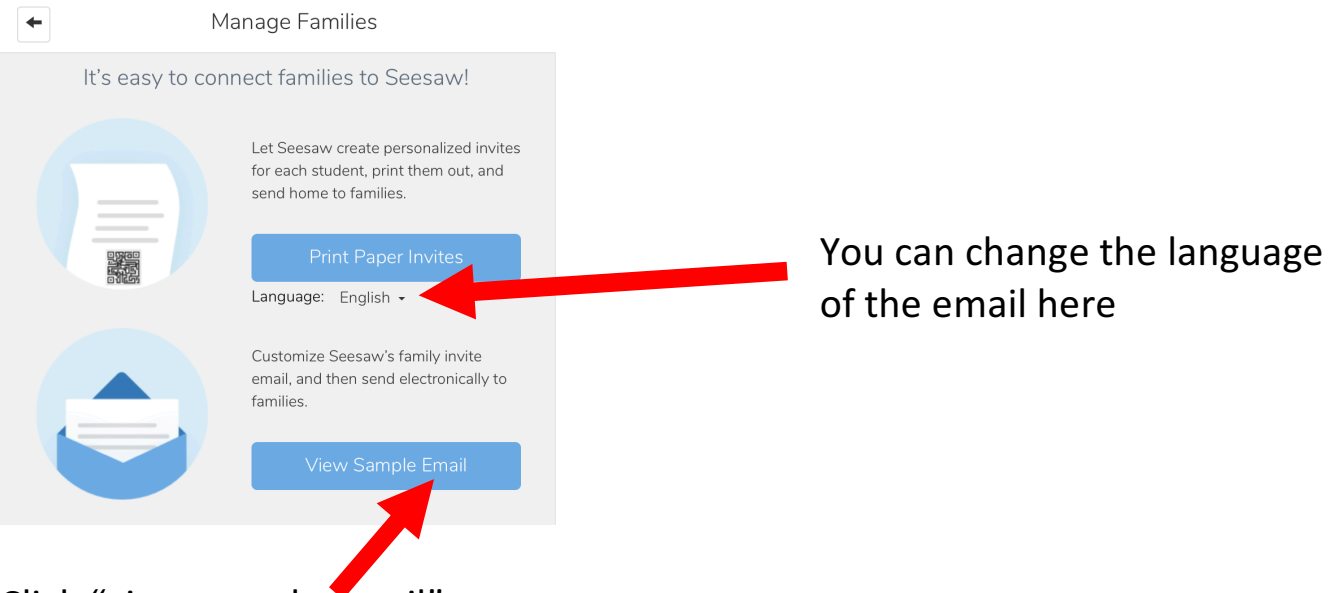

Click "view sample email"

This generates text which you can copy and paste into an email to send to parents.

Note that when parents use the link in the email, you need to approve them (which you do not need to do with the QR code you gave out at PTI). **They will show up in your inbox for approval-you can also check in the class settings** 

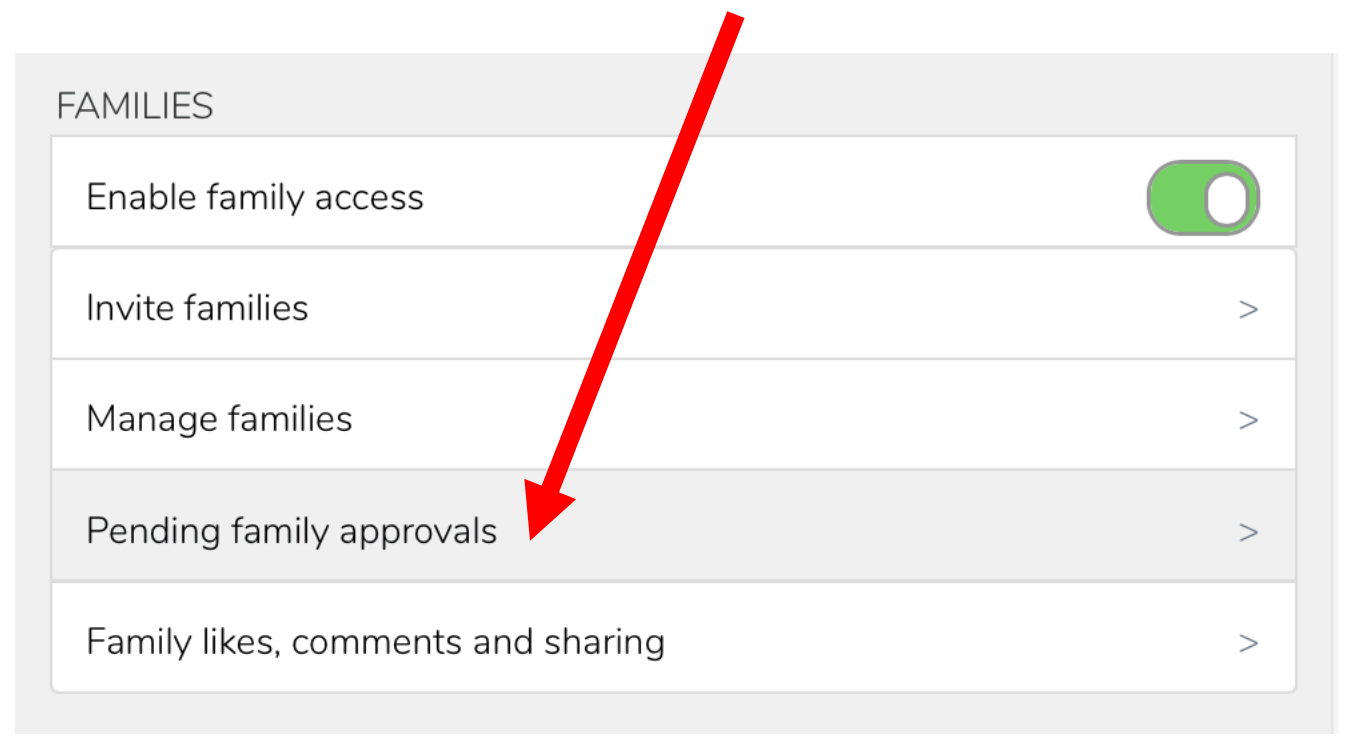